計測コラム emm227 号用

#### 計測に関するよくある質問から

- 第 39 回 「DS-3000 シリーズ FFT 解析機能の演算式の利用」-

当計測コラムでは、当社お客様相談室によくお問い合わせいただくご質問をとりあげ、 回答内容をご紹介しています。

今回は、演算機能の使用方法を紹介します。

- ・測定環境の音圧レベル(暗騒音)を除去した、装置単体の音圧レベルを知りたい。
- ・加振機で加振しているが、加振機の周波数応答関数が平坦でないので、測定対象の本来の周波数特性を見ることができない。
  - □ 加振機の特性の除去であれば、周波数応答関数の割り算。 (イコライズ機能でも対応可能)

#### 1. 暗騒音の除去は、音圧レベルの引き算

機械が動作している時の暗騒音を含んだ音圧レベルを  $L_{\rm T}$ 、暗騒音レベルを  $L_{\rm B}$ とすると、機 械から発生している騒音の音圧レベル  $L_{\rm S}$ は、

$$L_{\rm S} = 10 \cdot \log \left( 10^{L_{\rm T}/10} - 10^{L_{\rm B}/10} \right)$$

で計算できます。

10<sup>L<sub>T</sub>/10</sup>、10<sup>L<sub>B</sub>/10</sup> は それぞれ、音圧の実効値の2乗の値になってます。 https://www.onosokki.co.jp/HP-WK/c\_support/newreport/noise/souon\_10.htm#mark10\_9 の補足 暗騒音補正 を参照してください。

パワースペクトルは、実効値の 2 乗の値になっているので、単なるパワースペクトルの引 き算で処理することができます。

グラフ1に、保存しておいた暗騒音レベルのパワースペクトル、グラフ2とグラフ3に現 在のパワースペクトルを表示して、グラフ3の演算式を PWR1-DISP1 で登録。 これで、グラフ3は暗騒音が除去された音圧レベルのグラフになります。

# **ΟΝΟ Ο ΚΚΙ**

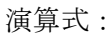

| 演算<br>  1 )<br>  演算<br> | 設定       | 2<br>後の単位変<br>単位                       | <br>[]    | 減洗竣っ<br>た竣<br>インとに              | E<br>  PWRI-DISP1<br>  リストに登録                                                                                                    |
|-------------------------|----------|----------------------------------------|-----------|---------------------------------|----------------------------------------------------------------------------------------------------|
| 関数                      | (        | VGHTA()<br>FDIFF()<br>FINTG()<br>ABS() |           | WGHTC()<br>FDIFF2()<br>FINTG2() | jäjf jöjjj - ½   + image: state state |
| <b></b>                 | שלו<br>1 | 、 <u>——</u>                            | אלאב<br>ו | 数式<br>PWR1-[                    | ISP1 育順余                                                                                                    |
| •                       | 2<br>3   | 読込<br>読込                               |           |                                 |                                                                                                    |
|                         | 4        | 読込                                     |           |                                 | 育時余                                                                                                    |

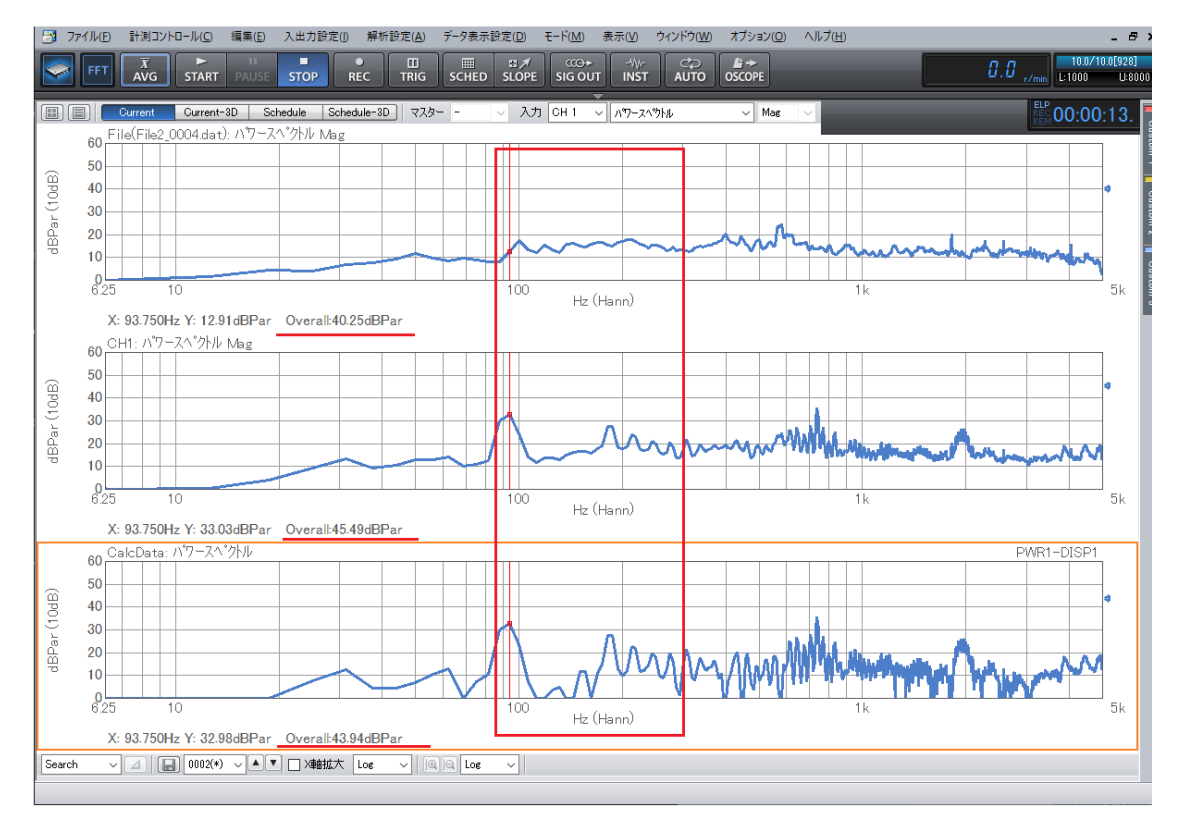

100 Hz~300 Hz 付近のパワースペクトルの形状がはっきりし、オーバーオール値も暗騒 音分が除去された数値になりました。

## **ΟΝΟ Ο ΚΚΙ**

#### 2. 周波数応答関数の演算

加振機の特性の除去は、周波数応答関数の割り算で処理できます。

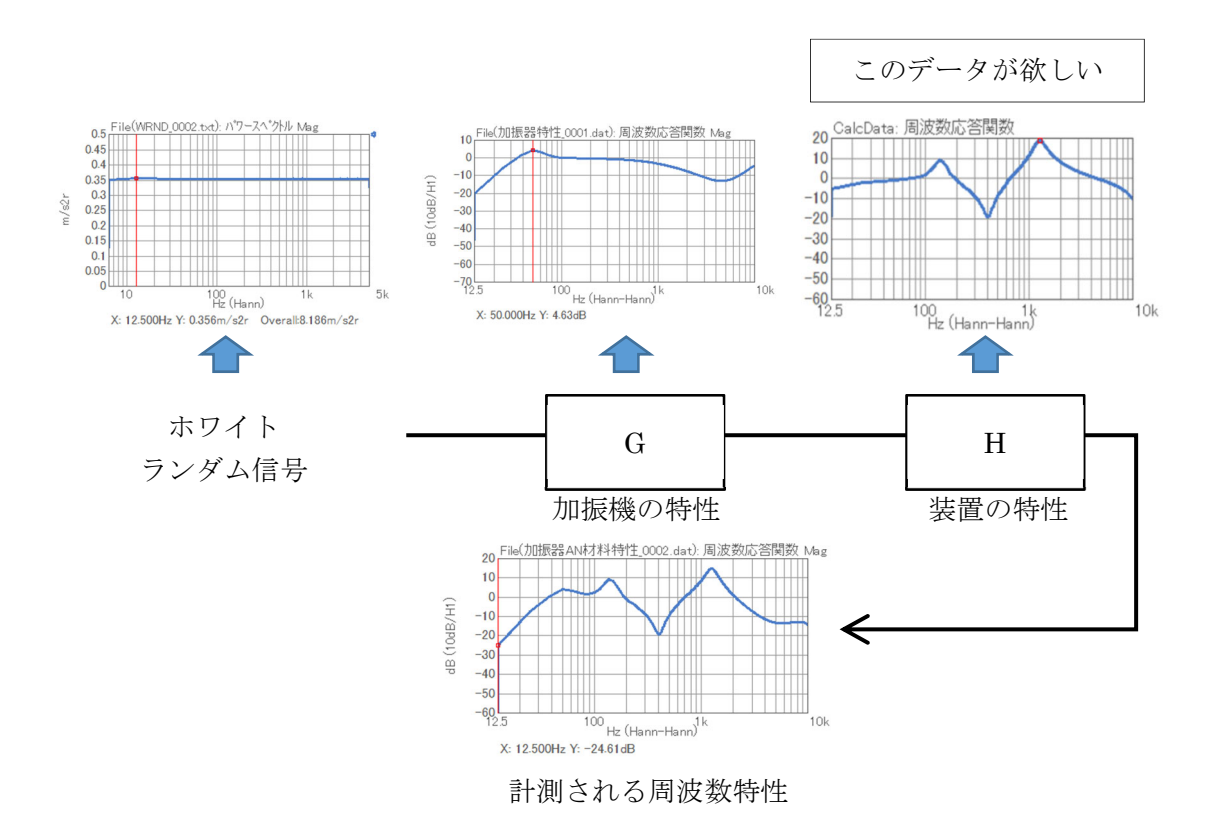

加振機の特性と装置の特性が重なっています。 計測結果は、 G・H の特性になってしまいます。 予め、加振機だけの特性 (G) を計測しておけば、(加振機の加振台での特性)。 計測結果 = G・H なので、

H = 計測結果 / G

で 装置だけの周波数応答関数が求められます。

### **ΟΝΟ ΣΟΚΚΙ**

グラフ1に保存しておいた加振機の周波数応答関数データを表示。 グラフ2、グラフ3に 現在の周波数応答関数を表示

グラフ3は、演算式で FRF1,2/DISP1 を登録。

| 清算設定                                                   | 数式設定 —<br>数式 FRF<br>コメント | 1.2/DISP1                 | ~<br>リストに登録                                                           |
|--------------------------------------------------------|--------------------------|---------------------------|-----------------------------------------------------------------------|
| 関数<br>WGHTA() WG<br>FDIFF() FD<br>FINTG() FIN<br>ABS() | нтсо<br>IFF20<br>ITG20   | 第子 ───── ガラフデータ ────<br>・ | DISP 1 📄<br>ACR CCR IMP<br>COP OCT<br>FRF CSP                         |
| コメント   1 読込   2 読込   3 読込   4 読込   5 読込                | 7支援                      |                           | 首/16余   首/16余   首/16余   首/16余   首/16余   首/16余   首/16余   首/16余   首/16余 |

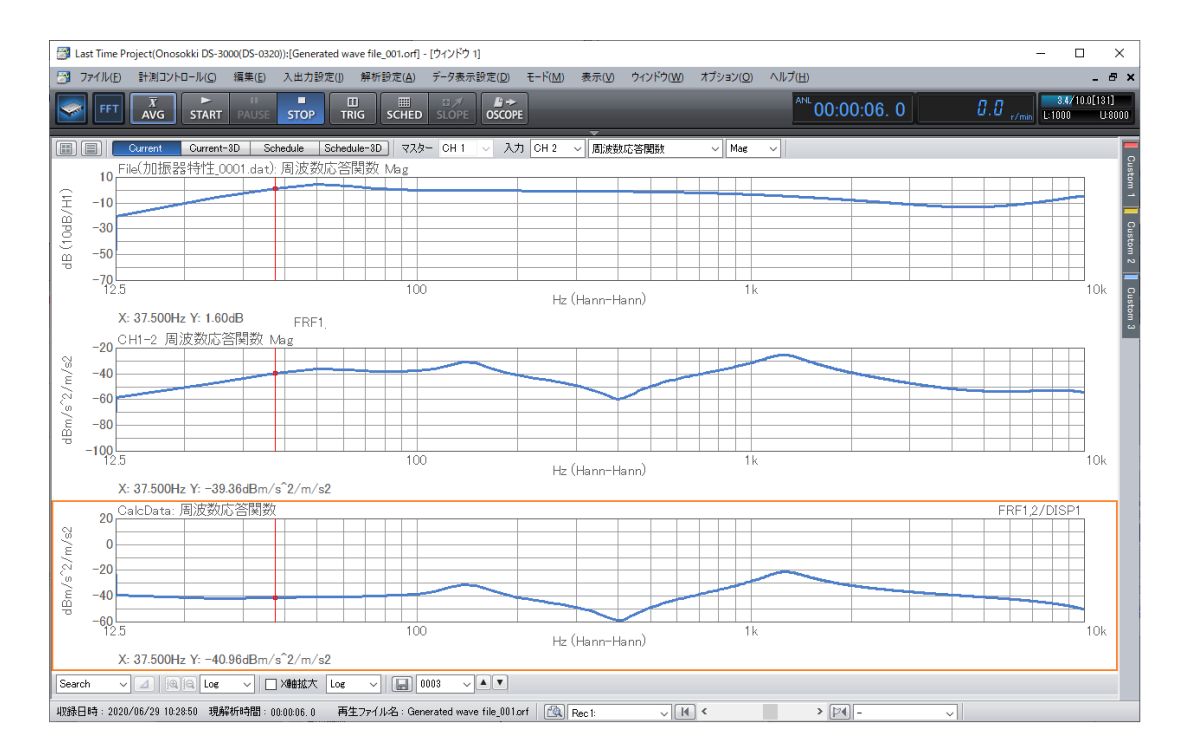

グラフ3に補正された周波数応答関数が表示されました。 イコライズ (equalize) 機能 を使うことで、同じ処理が簡単にできます。

### 

メニューの解析設定のイコライズ機能を開きます。 取り除きたい周波数応答関数を表示させ、アクティブにします。 FRF データ登録 の EXEC ボタンをクリック。 これで、取り除きたい周波数応答関数を登録しました。

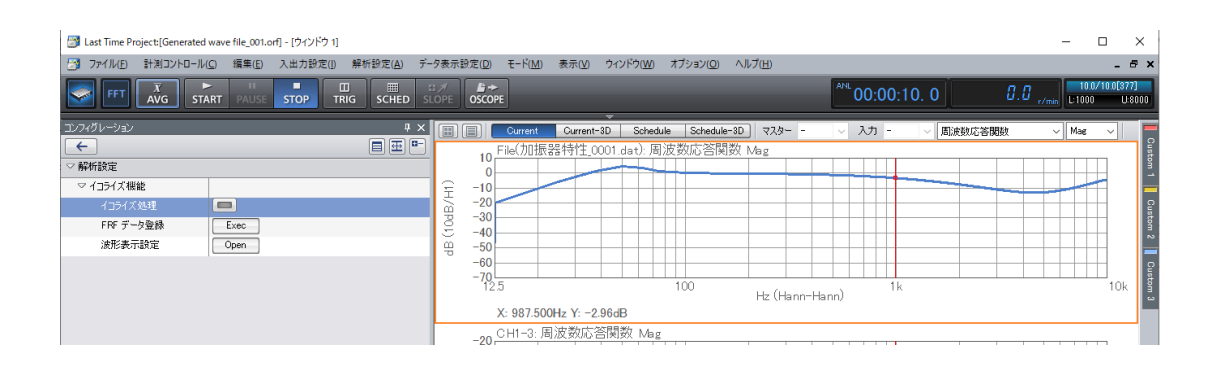

イコライズ処理したい周波数応答関数をアクティブにします。

イコライズ処理を ON します。(ボタンが青色)

グラフは処理されデータが表示されます。

イコライズ処理の利点は、登録しておけば、その周波数応答関数を表示しなくても演算で きることです。四則演算と適時、使い分けてください。

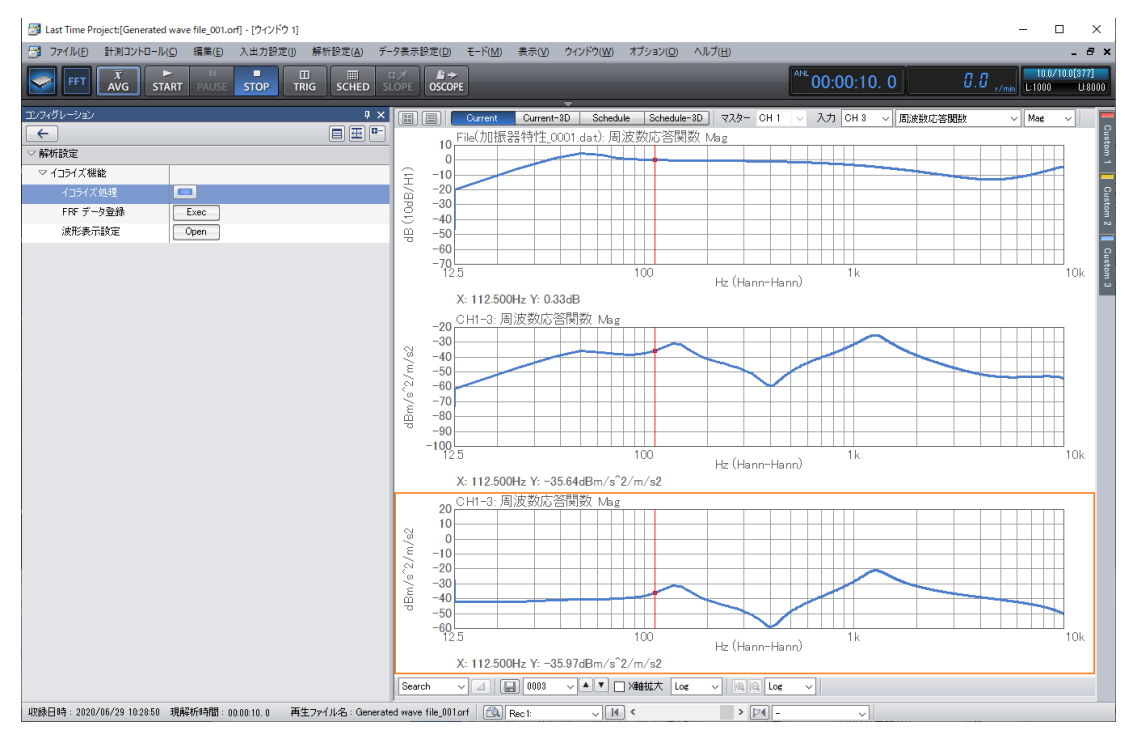

(HK)